## วิธีการลงระบบทะเบียน (สสท.)

1.ทำการ check os win7 sp1 และ update windows

| Device Manager<br>Remote settings<br>System protection<br>Advanced system settings | Windows edition<br>Windows 7 Professional<br>Copyright © 2009 Microsol<br>Service Pack 1 | check os win7 sp1<br>ft Corporation. All rights reserved. |  |
|------------------------------------------------------------------------------------|------------------------------------------------------------------------------------------|-----------------------------------------------------------|--|
| Remote settings<br>System protection<br>Advanced system settings                   | Windows 7 Professional<br>Copyright © 2009 Microsof<br>Service Pack 1                    | check os win7 sp1<br>ft Corporation. All rights reserved. |  |
| System protection<br>Advanced system settings                                      | Copyright © 2009 Microsof<br>Service Pack 1                                              | ft Corporation. All rights reserved.                      |  |
| Advanced system settings                                                           | Service Pack 1                                                                           |                                                           |  |
|                                                                                    | Service Pack1                                                                            |                                                           |  |
|                                                                                    | System                                                                                   |                                                           |  |
|                                                                                    | Rating:                                                                                  | Windows Experience Index                                  |  |
|                                                                                    | Brocorcon                                                                                | Intel(R) Core(TM) i3-2100 CPU @ 3.10GHz 3.10 GH:          |  |
|                                                                                    | FIDCESSUI.                                                                               |                                                           |  |
|                                                                                    | Installed memory (RAM):                                                                  | 4.00 GB (3.16 GB usable)                                  |  |
|                                                                                    | Installed memory (RAM):<br>System type:                                                  | 4.00 GB (3.16 GB usable)<br>32-bit Operating System       |  |

2. check .NET ให้เป็น version ล่าสุด

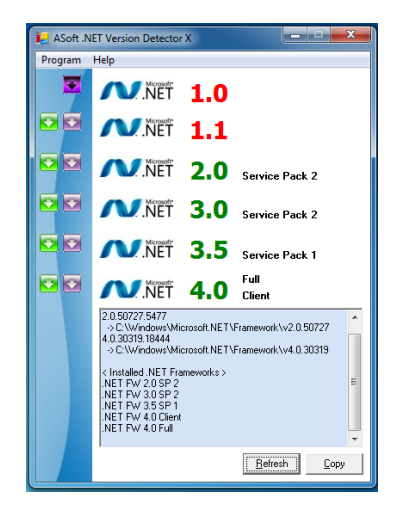

3. check Microsoft office access เอาตัวใหม่ออก เนื่องจากระบบ ใช้ data access 97

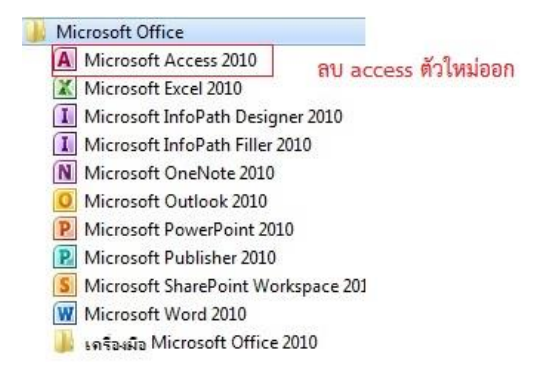

4. เข้า internet brower ie, chome ด้วย reg.rmutp.ac.th/vncaller

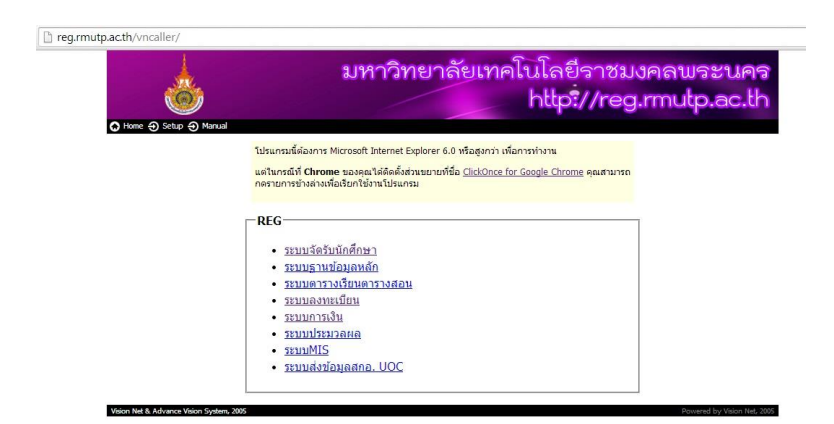

5. กรณีเป็น chome ให้กดติดตั้งส่วนขยายชื่อ clickOnce for Google Chrome

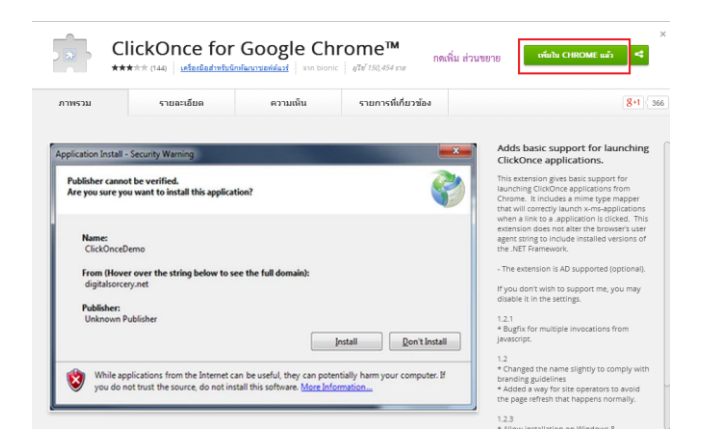

6. ทำการ download program โดยการเลือกที่ setup และพิมพ์ user และpassword ดังรูป

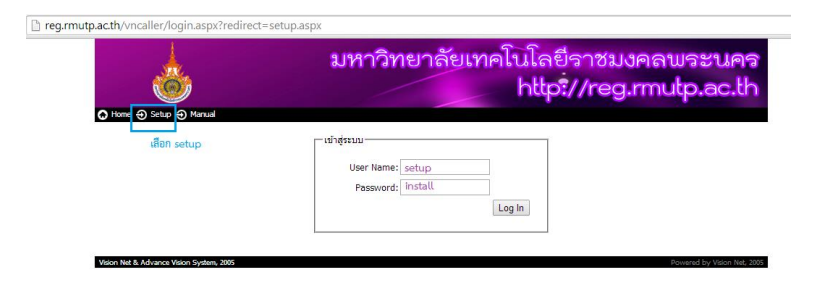

7. ทำการติดตั้ง vn caller โดยการกดที่ AppClient 32-bit ดังรูป

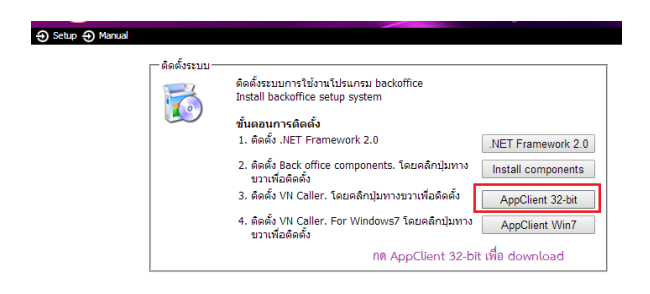

## 8. จะได้ ไฟล์ vnclientsetup.exe

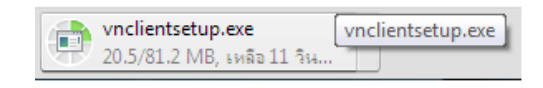

และทำการลงโปรแกรมลงในเครื่องคอมพิวเตอร์

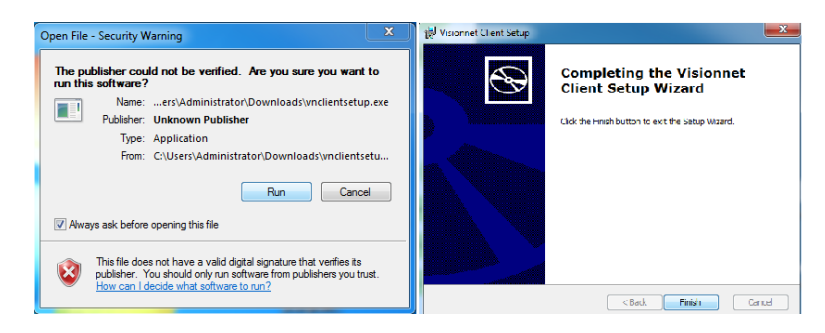

9. จากนั้นไปที่ C:\VisionnetAppclient และทำการ set ไฟล์ MSACCESS โดยการคลิกขวาแล้วไป properties แล้วไป ที่ แทบ Compatibility และ เลือก mode ดังรูป

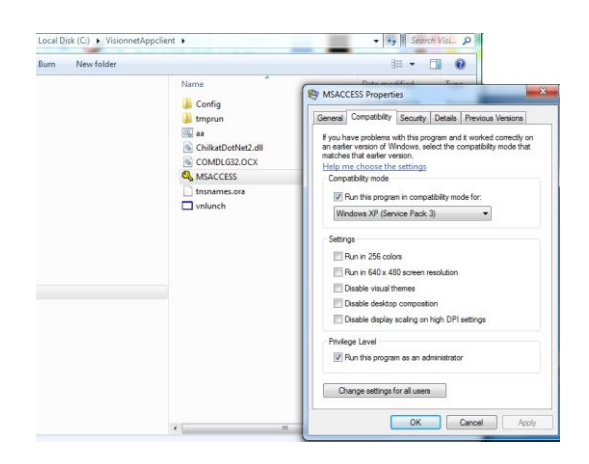

10. และจากนั้นไปที่ C:\VisionnetAppclient\Config และทำการ set ไฟล์ MSACCESS โดยการคลิกขวาแล้วไป properties แล้วไปที่ แทบ Compatibility และ เลือก mode ดังรูป

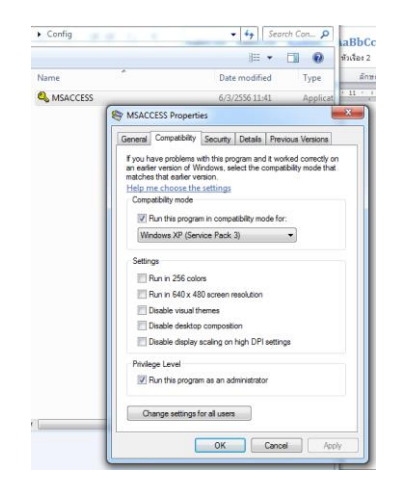

11. reg.rmutp.ac.th/vncaller และทำการเชื่อมระบบดังรูป

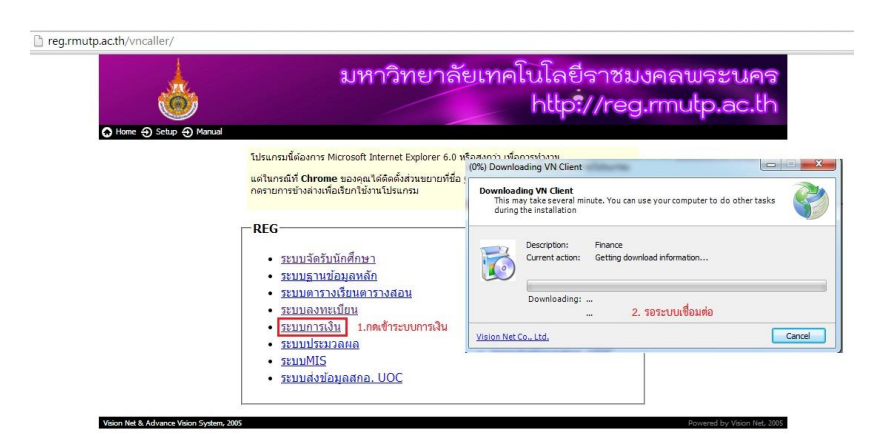

12. สามารถใช้งานระบบทะเบียน ได้เรียบร้อยแล้ว

| 🔇 การเงินนักศึกษ             | n             | <ul> <li>A secolution</li> </ul> |              |          |
|------------------------------|---------------|----------------------------------|--------------|----------|
| Eile <u>W</u> indow <u>H</u> | ielp          |                                  |              |          |
| FILE                         |               |                                  |              |          |
|                              |               |                                  |              |          |
|                              |               |                                  |              |          |
|                              |               |                                  |              |          |
|                              |               |                                  |              |          |
|                              | LOGIN         |                                  |              |          |
|                              | =1)           | การเงินนัก                       | ศึกษา        |          |
|                              | <b>3</b> สำนั | iักส่งเสริมวิชาการแ              | ละงานทะเบียน |          |
|                              | Login         | กำหนดรหัสผู้ใช้                  | OK           |          |
|                              | Password      | REFERENCES                       | Cancel       |          |
|                              |               |                                  |              | <b>J</b> |
|                              |               |                                  |              |          |
|                              |               |                                  |              |          |
|                              |               |                                  |              |          |